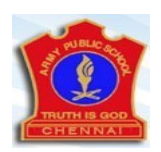

## **ARMY PUBLIC SCHOOL**

## **GUIDELINES FOR THE PAYMENT OF FEE**

- Log on to <a href="https://www.apsdigicamps.com">https://www.apsdigicamps.com</a>
- Select Student.
- Enter the "<u>Student Admission Number</u>" in User Name Column.
  Example: 4444
- Type the word "<u>password" (lower case</u>) in Password Column.
  Example: password
- Type student's <u>Date of Birth</u> Example:**23-05-2007**
- Type the given **Captcha.** (number)
- Click on to Login.
- Change password and re-confirm it.
- Select <u>Fee</u> option.
- Select <u>Period</u> Option.
  Select from April 01 to June 2022 I term
- Click <u>Show</u> button.
- Click on <u>"Proceed for Online Payment"</u> button.
- Select <u>"Pay Now"</u> option.
- Choose the mode of payment.
  Only <u>Credit Card</u> is acceptable in Debit / Credit Card.
  (Don't use Debit Card to pay)
  Net Banking
- Enter the given details for the payment.
- Select <u>"Pay Now"</u> Option.
- Once it gets clear, Select Receipt and take print.

Note: Don't do the same transaction once your money deducted from your account. You can check for your payment receipt after 24 hours.